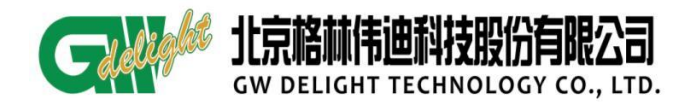

| 资料编码 | PTN-GPN605 | 产品名称      | GPN605-AC220S |
|------|------------|-----------|---------------|
| 使用对象 | 技术支持部      | 资料版本      | V1.1          |
| 编写部门 | 公网 PTN 组   | 适用设备      | GPN605-AC220S |
| 保密级别 | 図不公开 ☑内音   | 部公开 团办事处公 | 公开 网客户公开      |

# GPN605 设备开通配置指导书

| 拟制 | 郭利斌 | 日期 | 2017年10月28日 |
|----|-----|----|-------------|
| 审核 |     | 日期 |             |
| 批准 |     | 日期 |             |

北京格林韦迪科技发展有限公司

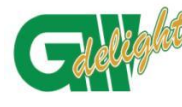

GPN605 设备开通指导书

| 题目:     |                | 文件编号: PTN-GPN | 605        |  |  |
|---------|----------------|---------------|------------|--|--|
|         | GPN605 设备开通指导书 | 修 订: V1.1     |            |  |  |
| 版本与更改记录 |                |               |            |  |  |
| 版本      | 更改内容           | 编写人           | 日期         |  |  |
| V1.1    | 首次发行           | 郭利斌           | 2017-10-28 |  |  |
|         |                |               |            |  |  |
|         |                |               |            |  |  |
|         |                |               |            |  |  |
|         |                |               |            |  |  |
|         |                |               |            |  |  |
|         |                |               |            |  |  |
|         |                |               |            |  |  |
|         |                |               |            |  |  |
|         |                |               |            |  |  |
|         |                |               |            |  |  |
|         |                |               |            |  |  |
|         |                |               |            |  |  |
|         |                |               |            |  |  |
|         |                |               |            |  |  |
|         |                |               |            |  |  |
|         |                |               |            |  |  |
|         |                |               |            |  |  |
|         |                |               |            |  |  |
|         |                |               |            |  |  |
|         |                |               |            |  |  |
|         |                |               |            |  |  |
|         |                |               |            |  |  |
|         |                |               |            |  |  |
|         |                |               |            |  |  |
|         |                |               |            |  |  |
|         |                |               |            |  |  |
|         |                |               |            |  |  |
|         |                |               |            |  |  |
|         |                |               |            |  |  |
|         |                |               |            |  |  |

版本与更改记录

**北京格林伟迪科技股份有限公司** GW DELIGHT TECHNOLOGY CO., LTD.

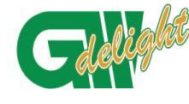

北京格林伟迪科技股份有限公司 GW DELIGHT TECHNOLOGY CO., LTD.

| 1产品概述             | 1          |
|-------------------|------------|
| 2产品外观             | 2          |
| 3 开通前准备           | 错误!未定义书签。  |
| 3.1 设备开通工具        | 错误!未定义书签。  |
| 3.2 业务模型          | …错误!未定义书签。 |
| 4产品开通配置           | 3          |
| 4.1 网管方式          | 错误!未定义书签。  |
| 4.1.1 直连代管        | 3          |
| 4.1.2 跨网代管        | 5          |
| 4.1.3 带外网管        | 6          |
| 4.1.4 带内网管        | 6          |
| 4.2 业务配置          | 8          |
| 4.2.1 vlan 模式业务配置 | 8          |
| 4.2.2 透传模式业务配置    | 10         |
| 4.2.3 QINQ 模式业务配置 | 11         |
| 4.2.4 Trap 信息配置   | 14         |
| 5 数据配置保存          | 16         |
| 6 业务删除            | 17         |
| 7 底层配置业务(选配)      | 19         |
| 8 业务验证方式          | 21         |
| 8.1 对 ping 测试     | 21         |
| 8.2 查看端口流量        | 21         |

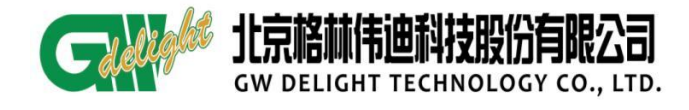

### 1 产品概述

北京格林威尔科技发展有限公司研制的 GPN 系列智能终端是自主开发设计的产品, GPN 系列智能终端设备是在普通光纤收发器的基础上增强了 OAM (802.3ah、802.1ag、 Y.1731)功能,此设备基于标准的 IP 协议栈,可通过 IP 地址集中进行 SNMP、Telnet 管理。GPN605 适用于当前运营商网络对高带宽、高效率、低运营成本的要求。其组网 一般为直接挂在 PTN 或 GPN7600/7600S 下。(配合我司主流平台组建星型网络)

 提供4个10/100/1000M以太网电口,也可配置为10/100/1000M全双工及自协 商模式(默认自协商)

- 提供 2 个 100/1000M 全双工光口(默认自协商)
- 单体使用。基于 ip 协议栈实现 snmp 网管,支持带内和带外网管两种模式
- 业务分为 vlan (trunk、access 和 tunnel) 和透传两种模式
- 支持链路聚合
- 支持动态 mac 地址学习(IVL)静态 mac 和黑洞 mac, mac 地址学习
- 数量限制, mac 容量 16k
- 支持端口镜像
- 支持环回
- 支持风暴抑制
- 支持以太网性能统计
- 支持 802. 3ah 和与 Y. 1731/802. 1ag
- 以太网带宽在 1M~1000M 速率范围内可调;
- 支持超长帧传输,最长可支持 9018 字节超长帧
- 具有完备的告警指示功能,并支持远端告警主动上报,远端掉电告警上报等

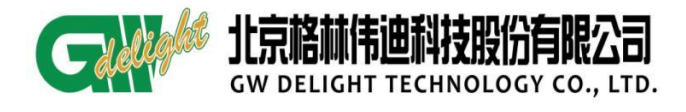

# 2 产品外观

|                   | GPN605 |       |  |          |            | w     | AN    |   | _   | -LAN- | • SPE |
|-------------------|--------|-------|--|----------|------------|-------|-------|---|-----|-------|-------|
| GPN605-AC220S     | *****  | PWR L |  | LINK/ACT | 1000M      | TX RX | TX RX | - | • • |       |       |
| I BURNAL MALAUNIA | E J    |       |  |          | Q 1<br>Q 2 |       |       |   |     |       |       |

#### 图 2.1 产品外观 表 2.1 指示灯 今 义

|              | 衣 2.1 指示灯 音义                                               |                  |          |  |  |
|--------------|------------------------------------------------------------|------------------|----------|--|--|
| LED 灯        | 意义                                                         |                  | 状态       |  |  |
| PWR (绿色)     | 上电指示                                                       | 亮: 电源上电          | 灭:电源没有上电 |  |  |
| RUN (绿色)     | 运行指示                                                       | 亮:设备启动           | 闪烁: 程序运行 |  |  |
| LOOP (红色)    | 环路告警指示                                                     | 亮:告警             | 灭:正常     |  |  |
| WAN 🗆        | 业口法按出大比二                                                   | 亮: ì             | 车接       |  |  |
| LINK 1(2)    | 几口足按扒芯泪小<br>(擦色 () - 主按··································· | 灭: 断开            |          |  |  |
| (绿/橙)        | (位巴代农按收元功率过低)                                              | 闪烁:数据收发          |          |  |  |
| WAN 🗆        |                                                            | 橙: 1000M         |          |  |  |
| speed 1(2)   | 光口速率指示                                                     |                  |          |  |  |
| (绿/橙)        |                                                            | 绿: 100M          |          |  |  |
| WAN 1-2 □    |                                                            | 亮:连接             |          |  |  |
| LINK/ACT     | 电口连接状态指示                                                   | 灭: 断开            |          |  |  |
| (绿色)         |                                                            | 闪烁:数据收发          |          |  |  |
| LAN 1-4 口    |                                                            | 亮:连接             |          |  |  |
| LINK/ACT     | 电口连接状态指示                                                   | 灭:断开             |          |  |  |
| (绿色)         |                                                            | 闪烁:数据收发          |          |  |  |
| LAN 1-4 II   |                                                            | 绿色:10            | 0Base-T  |  |  |
| SPEED<br>(绿) | 电口工作速率指示                                                   | 灭: 1000/10Base-T |          |  |  |

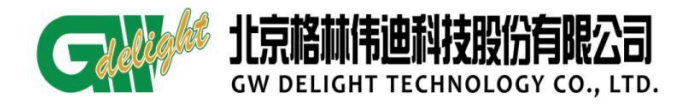

- 3 产品开通配置
- 3.1 业务模型
- 4.1 确认设备上网管的方式。
- 4.2 确认业务传输模式,设备支持业务模式 bypass 模式(默认模式 bypass 模式)、no bypass 模式或 ging 模式
- 3.2 网管方式

我司设备网管分为两大类:

局端设备代管

- ▶ 支持被局端直连带管
- ▶ 支持被局端跨网代管 GPN605, 跨网代管版本: GPN605V1R01B037

单体网管

- ▶ 带外网管方式: SNMP □默认 IP: 192.168.0.1/24
- ▶ 带内网管

#### 3.2.1 直连代管

使用 GPN 局端设备代管 GPN605, GPN605 无需配置,但是 GPN 局端设备和 605 均需 打开 oam 功能,设备默认开启,光纤直连后。将局端设备上网管,如图所示:

| 🔜 物理视图 × 🚼 局端 × 网元管理器 ×    |  |
|----------------------------|--|
| 🕨 🔍 🍳 🍕 🚔 🎓 🎏              |  |
| GPHBDS                     |  |
| 1-GPN7600S-GE_Eth#3/GPN605 |  |
|                            |  |
| D/1                        |  |
| Ø                          |  |
| 1/3                        |  |
|                            |  |
|                            |  |
| 局端                         |  |
|                            |  |
|                            |  |
|                            |  |

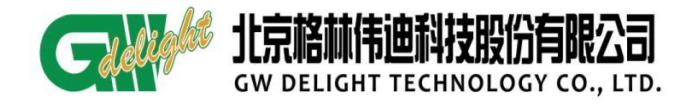

图 4-1 直连代管

1、在网管上点击需要修改的 GPN605 网元名称,点击【详细信息】

| 🗛 UniView DA 客户端                                                        | OR DESCRIPTION PROVIDED INCOME THAT      |
|-------------------------------------------------------------------------|------------------------------------------|
| 系统拓扑 故障性能资源。安全业务工具(T)窗口(W)帮助(H)                                         |                                          |
| i 🖬 🗈 🀬 i 🗊 🎇 🚳 🖨 🗣   😂 😳 ĝi ¼ 🚥   🐝 🖧 🗙                                | 裂: ☜━━━━━━━━━━━━━━━━━━━━━━━━━━━━━━━━━━━━ |
| ·拓扑 <sup>40</sup> :                                                     | 详细信息 图 × <mark>影</mark> 局端 × 网元管理器 ×     |
| 1 🚱 ᢓ↓ ᢓ↑   ♥\$ ♥\$   🔎 节点搜索                                            | N Q Q Q Q B 🖗 🎓 🧊                        |
| <ul> <li>□ 201 物理视图</li> <li>□ 192.168.100.110</li> <li>□ 局満</li> </ul> | 1-C PN7600S-GE Eth#3/GPN605              |
|                                                                         |                                          |
|                                                                         | I I                                      |
|                                                                         | Ø                                        |
|                                                                         | 1/3                                      |
|                                                                         |                                          |
|                                                                         | 同端                                       |
|                                                                         |                                          |
|                                                                         |                                          |

图 4-2 修改网元名称

2、点击【显示名】框,输入需要修改的名称,点击【确认】。

| 🔼 被管对象属的 | e to company             |                                                    |
|----------|--------------------------|----------------------------------------------------|
| 常规       | <b>常规信息</b><br>名称<br>显示名 | 3912174862_167870464<br>1-GPN7600S-GE_Eth#3/GPN605 |
| 监视       | 上级节点<br>网元类型             | 3912174862<br>GPN605<br>SnmpNode                   |
| 关系       | 大山<br>状态<br><b>标识明细</b>  | 清除<br>                                             |
| SUNP     | 网络掩码                     | 255. 255. 255. 0                                   |
| 位置       |                          | 2                                                  |
|          |                          | 确认 取消                                              |

图 4-3 修改网元名称

3、修改后, 网管显示如下:

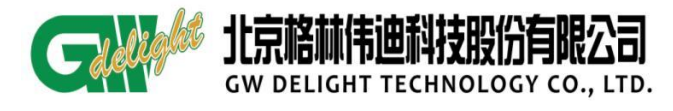

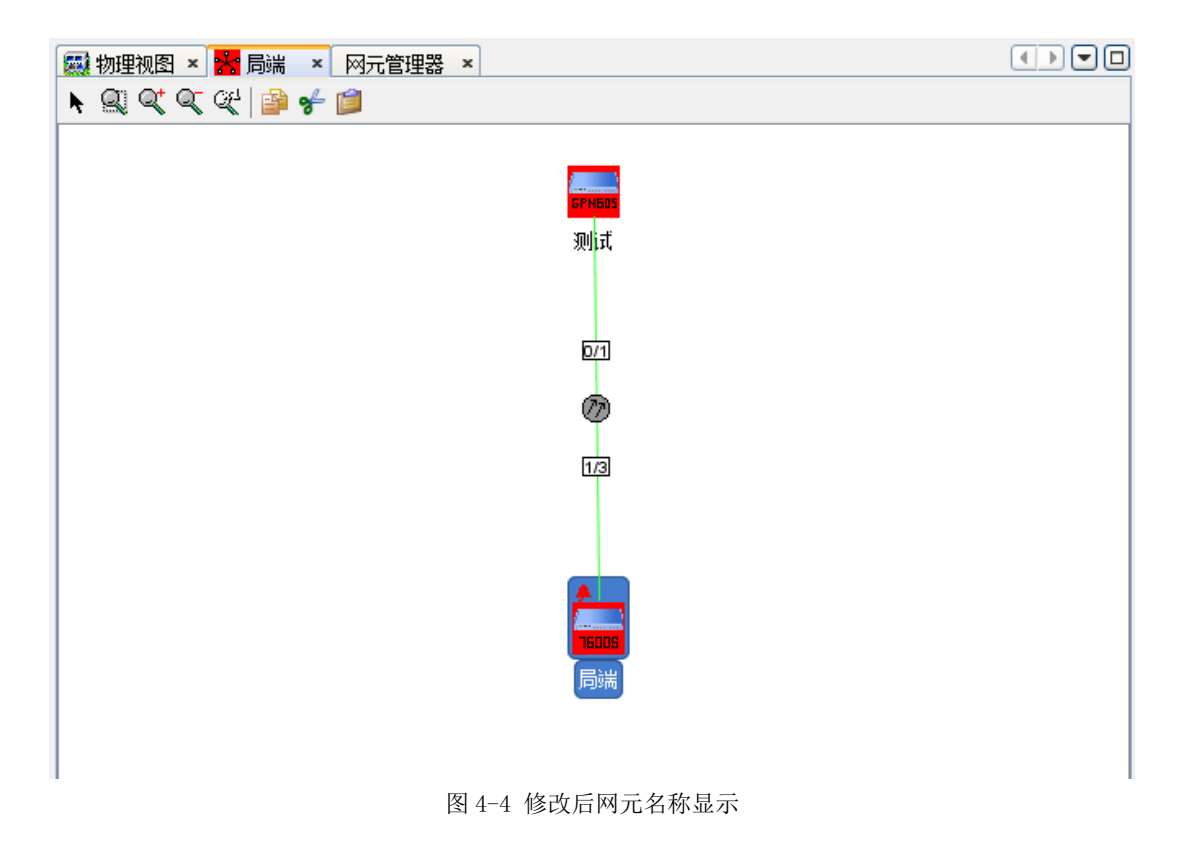

### 3.2.2 跨网代管

GPN 局端设备跨网代管 GPN605, GPN605 无需配置, 传输需要提供管理通道。局端设备配置见"跨大网代管开通指导书":将局端设备上网管, 代管之后如图:

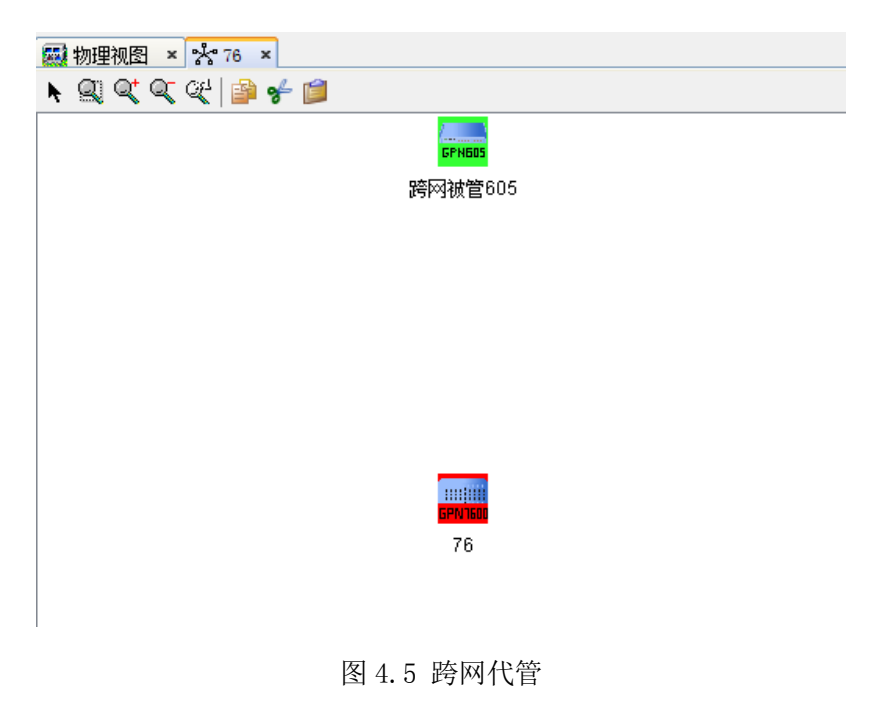

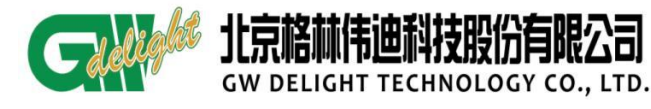

提示:

● 直连代管和局端有连接线,跨网代管和局端没有连接线

#### 3.2.3带外网管

#### ➢ SNMP 口上网管

GPN605 设备前面板上具有带外管理口 SNMP。可以通过带外 SNMP 口管理。SNMP 口的默认 IP 为 192.168.0.1。(注意:带内网管的 IP 不能和此 IP 在同一网段)

#### ➢ 修改 SNMP □ IP 地址

修改 SNMP 端口 ip 地址底层命令如下:

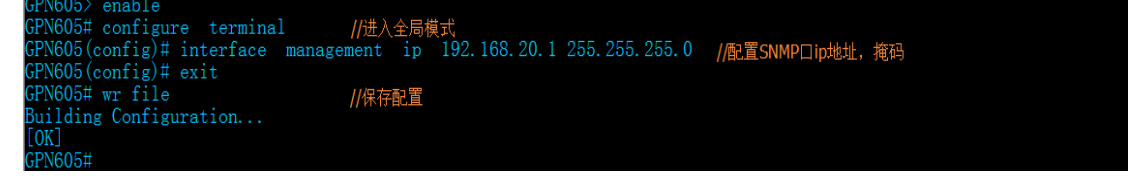

#### 图 4-6 修改默认 IP

#### 3.2.4带内网管

需要与传输规划好管理 vlan,传输网将管理 vlan 通道打通到网管中心,然后按照 下列步骤配置 GPN605-AC220S。

假设管理 vlan 为 4094, GPN605 配置如下:

Step 1: 关闭零配置模式,关闭 vlan 透传模式使能 vlan 模式,如图 4-7

| GPN605>            |                                     |
|--------------------|-------------------------------------|
| GPN605> enable     |                                     |
| GPN605# configure  | terminal //进入全局模式                   |
| GPN605(config)# no | auto-configuration enable //关闭零配置功能 |
| GPN605(config)# no | vlan bypass //兰闭ylan透法描述描述/dan描述    |
| GPN605(config)#    |                                     |
|                    |                                     |

图 4-7 修改 vlan 模式

step2: 创建 vlan 并指定为管理 vlan, 配置管理 ip, 如图 4-8

| GPN605 ( | config)#                                            |               |
|----------|-----------------------------------------------------|---------------|
| GPN605 ( | (config)# vlan 4094     //创建vlan4094                |               |
| GPN605 ( | (config-vlan)# managing-vlan    //设置vlan4094为管理vlan |               |
| GPN605 ( | (config-vlan)# exit                                 |               |
| GPN605 ( | (config)# interface vlan 4094   //进入vlan4094接口      |               |
| GPN605 ( | (config-if)# ip address 192.168.6.12 255.255.255.0  | //配置管理ip地址,掩码 |
| GPN605 ( | (config-if <u>)</u> # exit                          |               |
| GPN605 ( | (config)#                                           |               |

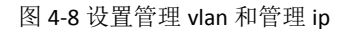

step3:指定上联端口,并允许管理 vlan 通过,如图 4-9

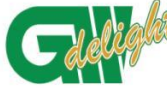

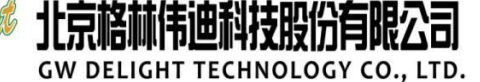

GPN605 设备开通指导书

| GPN605(config)#                                 |                     |
|-------------------------------------------------|---------------------|
| GPN605(config)# interface wan 1    //进入wan 1 接口 |                     |
| GPN605(config-if)# port link-mode trunk         | //设置端口模式为trunk模式    |
| GPN605(config-if)# port trunk-allow 4094        | //设置端口允许vlan4094 通过 |
| GPN605(config-if)# exit                         |                     |
| GPN605(config)#                                 |                     |

图 4-9 指定上联接口

Step4: 配置 tarp ip,及时向网管上报告警,如图 4-10

| GPN605(config)# snmp-agent | trap-ip               |
|----------------------------|-----------------------|
| <1-9> Configure trap IP    | list number trap ip数量 |
| GPN605(config)# snmp-agent | trap-1p 1             |
| A.B.C.D IP address         | → ip 地址配置             |
| GPN605(contig)# snmp-agent | trap-ip 1 192.168.1.1 |
| <cr></cr>                  |                       |
| GPN605(config)# snmp-agent | trap-ip 1 192.168.1.1 |
| 四 / 10                     |                       |

图 4-10 trap ip 配置

Step5: 查看配置, 如图 4-11

| GPN605 <u>(config)# exit</u><br>GPN605 <mark># show running-config    //查看设备配置信息</mark>                                                                          |
|----------------------------------------------------------------------------------------------------|
| Building configuration                                                                                                    |
| Current configuration:                                                                                                    |
| interface management ip 192.168.0.1 255.255.255.0<br>snmp-agent version 1                                                                                        |
| snmp-agent trap enable<br>snmp-agent trap-ip 1 192.168.6.120<br>no auto-configuration enable/表示设备零配置关闭                                                           |
| !<br>vlan 1<br>!                                                                                                    |
| vlan 4094<br>managing-vlan //表示vlan4094为管理vlan                                                                                                    |
| interface loopback 0                                                                                                    |
| interface vlan l<br>!                                                                                                    |
| interface vlan 4094<br>ip address 192.168.6.12 255.255.255.0 //显示的是设备设置的ip地址                                                                                     |
| interface wan 1<br>port link-mode trunk<br>port trunk-allow 4094<br>eth-efm enable<br>eth-efm discovery-interval 1000<br>eth-efm discovery-timeout-interval 5000 |

图 4-11 查看配置

Step6: 保存配置, 如图 4-12

| GPN605(config)# write<br>Building Configuration. | memory |  |
|--------------------------------------------------|--------|--|
| [OK]                                             |        |  |
| GPN605(CONTIG)#                                  |        |  |

图 4-12 保存配置

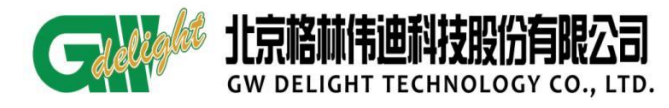

#### 提示:

● GPN605-AC220S 不支持自动保存功能,配置完数据之后需要手动保存。

#### 3.3 网管业务配置

在创建业务之前, 需明确业务模式

- 透传模式 //所有数据均透传过去,不做任何处理。(设备默认模式)
- vlan 模式 //区分 VLAN,针对创建的 VLAN 采取不同的动作(带标签或不带标签)

#### 3.3.1 vlan 模式业务配置

客户组网拓扑图:

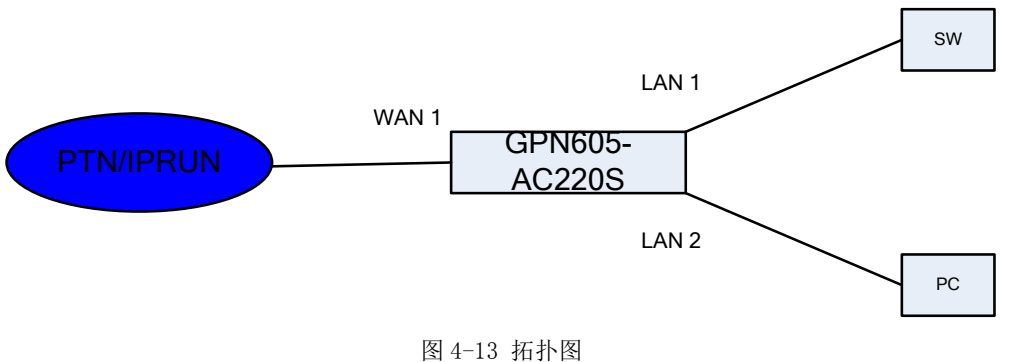

#### 客户需求:

1、PC接GPN605-AC220S的LAN2口,SW接GPN605-AC220S的LAN1口,GPN605-AC220S的WAN1口接PTN/IPRAN。

2、客户 PC 的数据不带 VLAN 进入 GPN605-AC220S 的 LAN 2 口, GPN605-AC220S 为 其加上 vlan100。

3、SW 带标签 200 进入 GPN605-AC220S 的 LAN 1 口, GPN605-AC220S 允许 vlan 200 通过。

4、GPN605-AC220S的网管 VLAN为4094。

5、GPN605-AC220S 带 VLAN 标签(包括业务 VLAN 和管理)进入 PTN/IPRAN。

#### 业务配置:

1) 点击 GPN605-AC220S 网元,右键-【业务管理】-【业务 vlan 配置】,如图 4-14

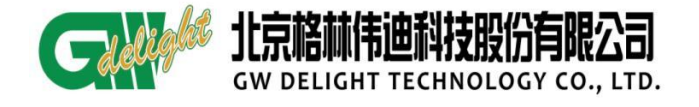

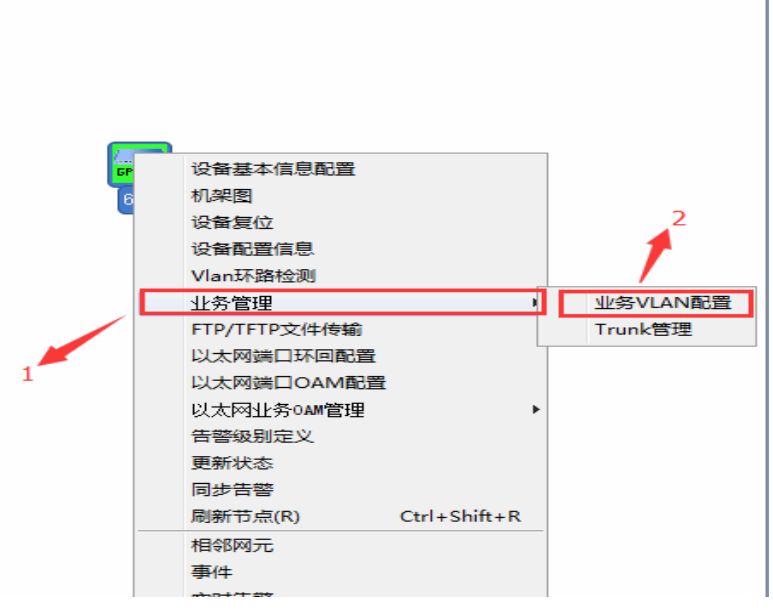

图 4-14 业务管理

2) 使能 vlan 模式,点击【添加】,配置一条 vlan=100 的 pc 数据,填写【vlan 号】 和【名称】, tag 选择【以太网光端口 1】(即 wan1 口), untag 选择【以太网电端口 1】 (即 lan1 口),然后点击【确认】,然后【确定】

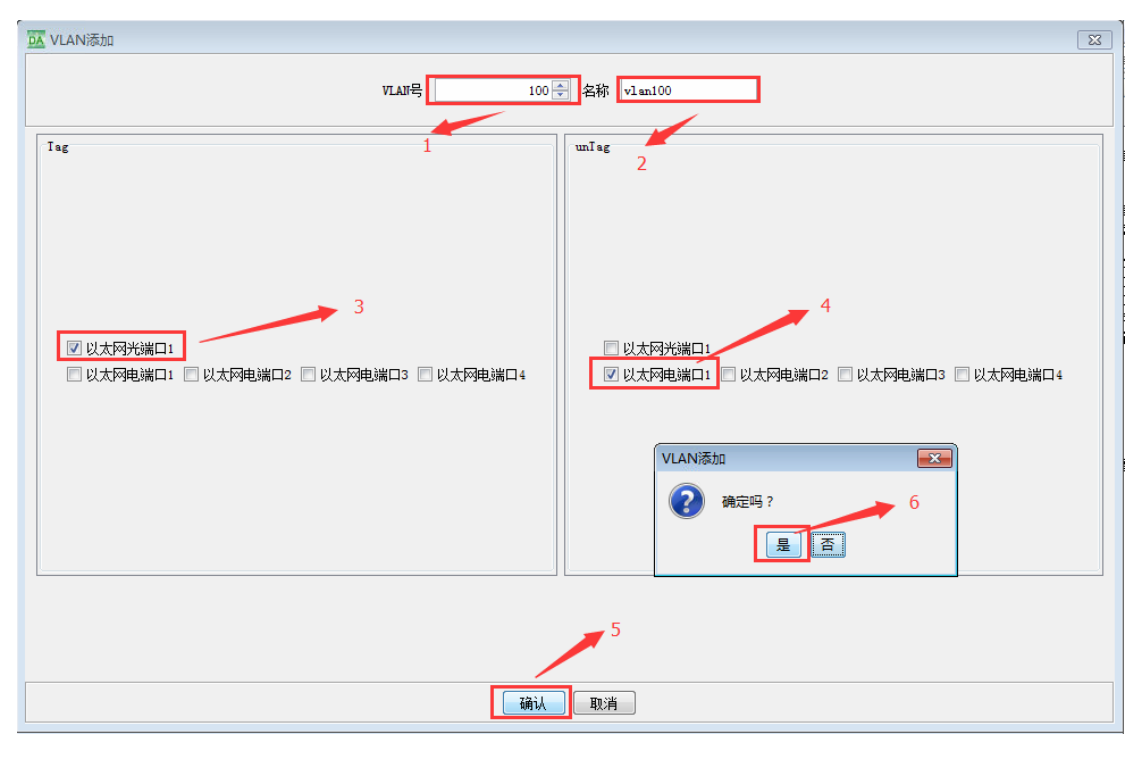

图 4-15 业务配置

3) 点击对应业务 vlan, 查看 vlan 配置, 如图 4-16

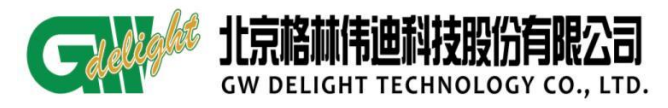

| DA 605#VLAN配置 |          |                     |      |              |             |        |       | -     | - • × |            |
|---------------|----------|---------------------|------|--------------|-------------|--------|-------|-------|-------|------------|
|               |          | 最大VILAII号           | 4094 |              | 最大支持VLAII数目 | 4094   |       |       |       |            |
|               |          | 已配置VLAI场目           | 3    |              | Vlan工作模式    | VLAN模  | 莫式    |       |       | $\vdash$   |
| VLAN号         | VLAN名称   |                     | -    | VLAIC状态      |             | Is     | ag    | unIag |       |            |
| 1             | default  |                     | F    | ermanent(2)  |             |        |       | 光口1   |       | 目見         |
| 100           | vlan100  |                     | I    | ermanent (2) |             | 光      |       |       |       |            |
| 40.9.4        | vian4094 |                     | F    | ermanent(2)  |             | 九      | ;[]]1 |       |       | 自然         |
|               |          |                     |      |              |             |        |       |       |       | <b>_</b>   |
|               |          |                     |      |              |             |        |       |       |       | Ζf<br>hŦ   |
|               |          |                     |      |              |             |        |       |       |       | <b>6</b> 0 |
|               |          |                     |      |              |             |        |       |       |       | 50         |
|               |          |                     |      |              |             |        |       |       |       | E>         |
|               |          |                     |      |              |             |        |       |       |       |            |
|               |          |                     |      |              |             |        |       |       |       |            |
|               |          |                     |      |              |             |        |       |       |       |            |
|               |          |                     |      |              |             |        |       |       |       | L          |
|               |          |                     |      |              |             |        |       |       |       | F          |
|               |          |                     |      |              |             |        |       |       |       |            |
|               |          |                     |      |              |             |        |       |       |       |            |
|               |          |                     |      |              |             |        |       |       |       |            |
|               |          |                     |      |              |             |        |       |       |       |            |
|               |          |                     |      |              |             |        |       |       |       |            |
|               |          |                     |      |              |             |        |       |       |       |            |
|               |          |                     |      |              |             |        |       |       |       |            |
|               |          | 使能速传播               | i-t  | 雨新 汤         | tn 修改       | 冊邮金    | 关闭    |       |       |            |
|               |          | 12, 110, 12, 12, 13 |      | 2001 100     |             | 003835 |       |       |       |            |

图 4-16 查看配置

4) SW 过来的数据, LAN 1 口允许 vlan 通过, WAN 1 口允许通过, 如图 4-17

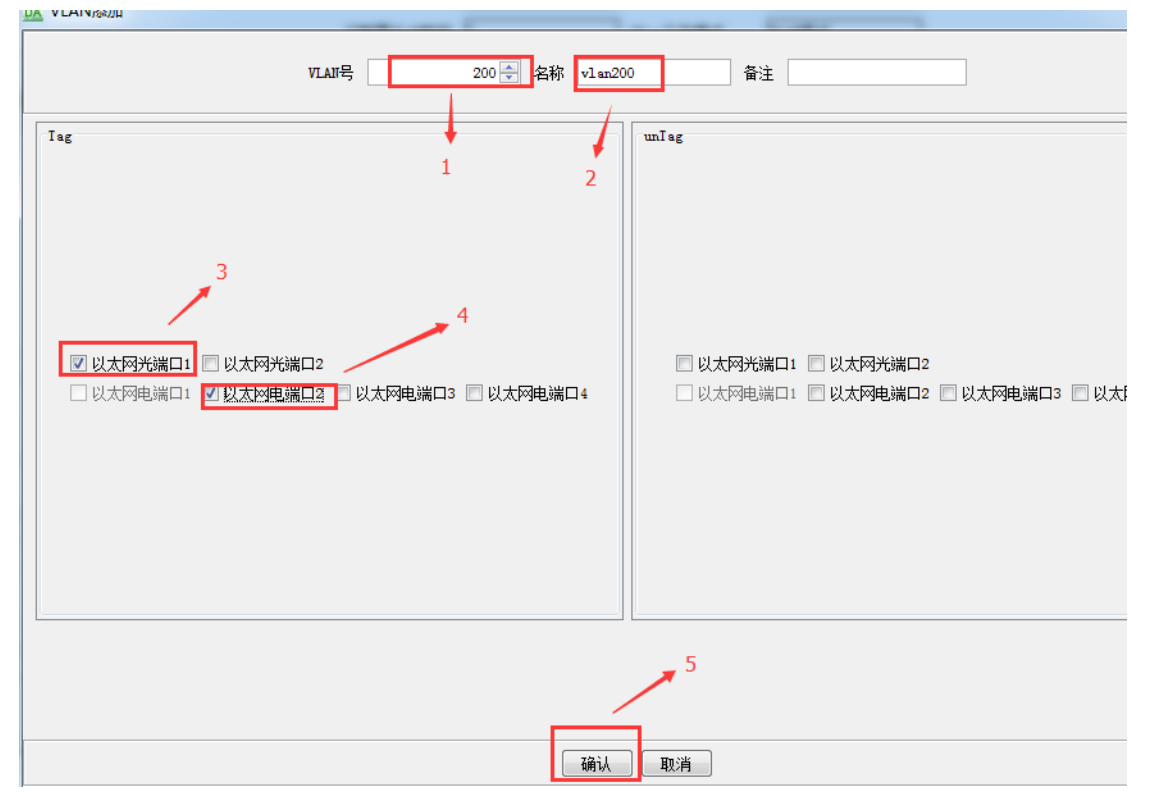

图 4-17vlan 参数配置

### 3.3.2透传模式业务配置

1、V1R01B037 该版本默认透传模式,需要添加 vlan 等信息需要修改模式为 vlan

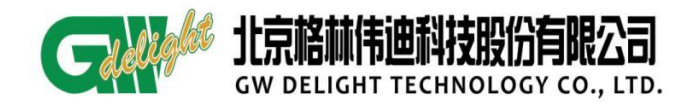

模式。

2、使能透传模式,其他 vlan 信息不会删除,但业务 vlan 不生效,但管理 vlan 生效。

# 3.3.3QINQ 模式业务配置

客户业务模型,如图 4-18:

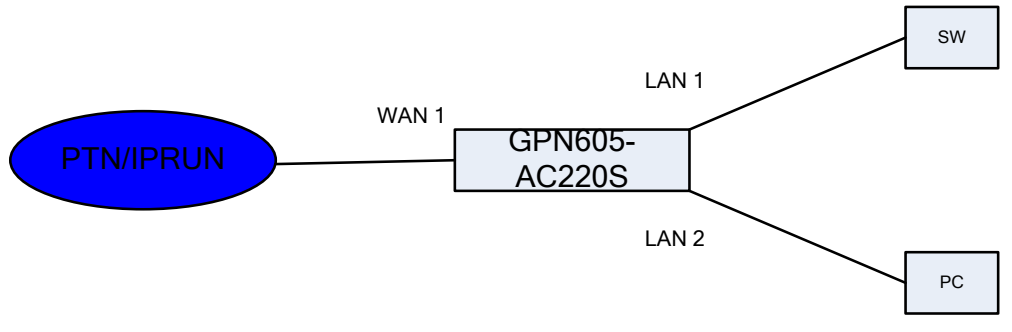

图 4-18 客户业务模型

客户需求:

1、从 SW 过来的数据,客户不告知 vlan 信息,需要我们透传过去。

2、同时从 PC 过来的数据带 vlan 100, GPN605-AC220S 透 vlan 100 的数据。

### 业务配置:

1)将设备设置成QINQ模式

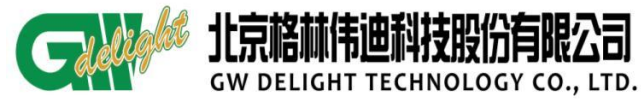

| GPN6 | 设备基本信息配置     |              |   |
|------|--------------|--------------|---|
| 60   | 机架图          |              |   |
| _    | 设备复位         |              |   |
|      | 设备配置信息       |              |   |
|      | Vlan环路检测     |              |   |
|      | 业务管理         |              | Þ |
|      | FTP/TFTP文件传输 |              |   |
|      | 以太网端口环回配置    |              |   |
|      | 以太网端口OAM配置   |              |   |
|      | 以太网业务OAM管理   |              | Þ |
|      | 告警级别定义       |              |   |
|      | 更新状态         |              |   |
|      | 同步告警         |              |   |
|      | 刷新节点(R)      | Ctrl+Shift+R |   |
|      | 相邻网元         |              |   |
|      | 事件           |              |   |
|      | 实时告警         |              |   |
|      | 未确认告警        |              |   |
|      | 历中生兹         |              |   |

图 4-19 QINQ 配置

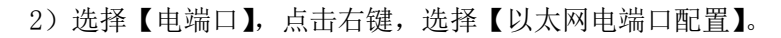

| ▶ 605#机架图         |                                                                                                    |   |                                                                                    |
|-------------------|----------------------------------------------------------------------------------------------------|---|------------------------------------------------------------------------------------|
| GW 粘熱酸尔<br>GPN605 | THE LOSE THE DATE OF THE LOSE THE LOSE |   | 1<br>LAN<br>・<br>SPEED<br>し、<br>し、<br>し、<br>し、<br>し、<br>し、<br>し、<br>し、<br>し、<br>し、 |
|                   |                                                                                                    | 2 | 业务用户信息<br>事件<br>实时告答<br>未确认告答<br>历史告答                                              |

图 4-20 QINQ 配置

3) 进入面板之后,选择【qinq 配置】,修改【端口模式】为【tunnel 模式】

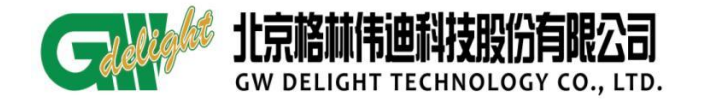

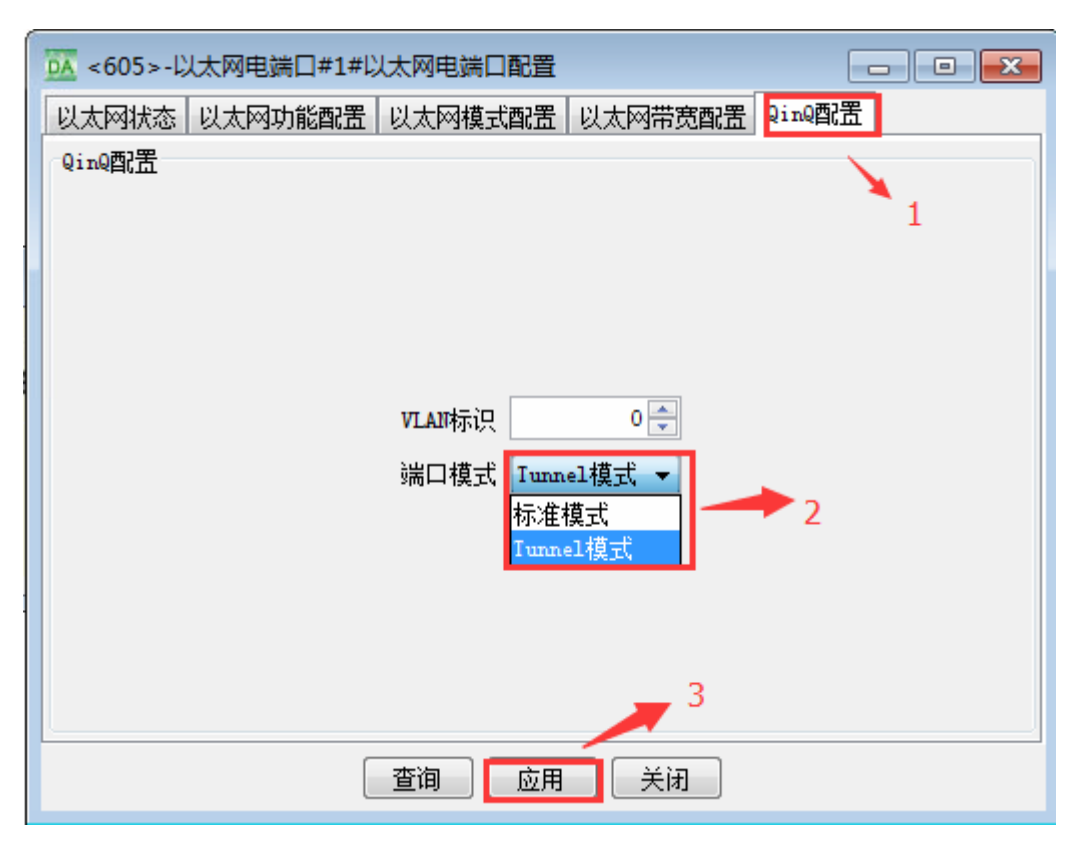

图 4-21 QINQ 配置

4) 配置业务,SW 过来的数据进入 LAN 1,打上外层 v1an300 的标签,如图 4-29

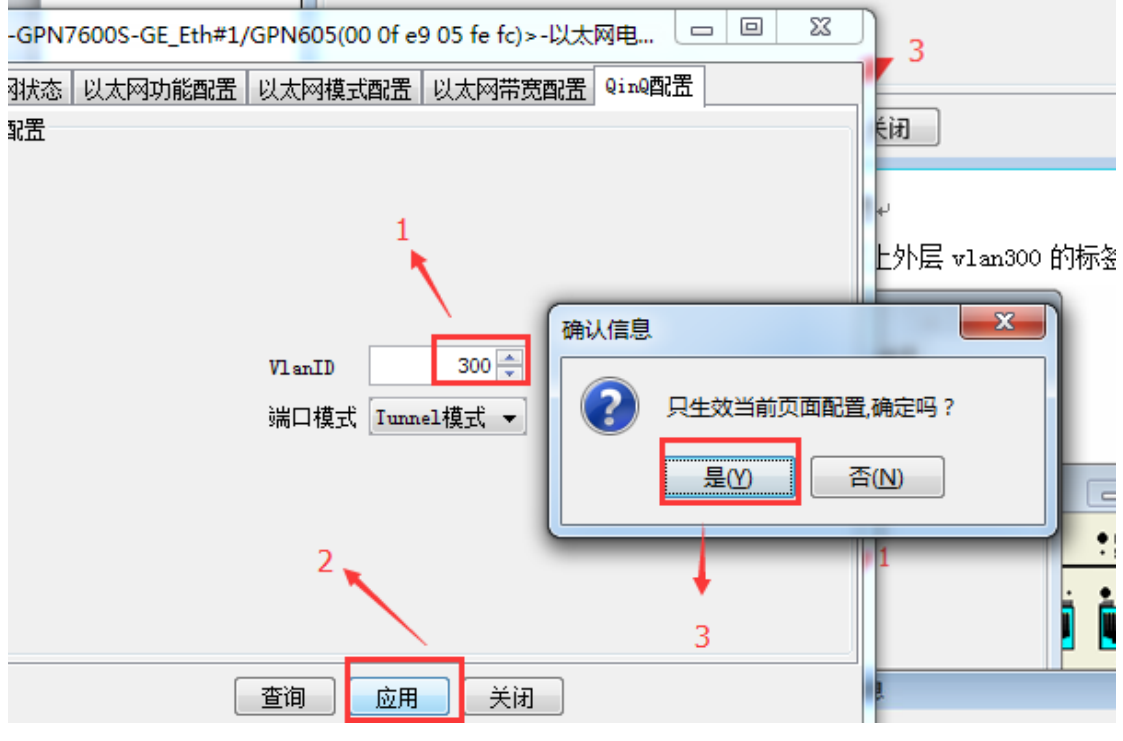

图 4-22 外层 vlan 配置

5)返回【配置成功】,点击【确定】。Qinq配置完毕

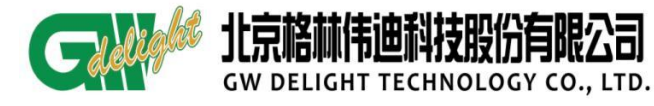

| Komptime      |
|---------------|
| QinQ哲器        |
| 信息            |
| <b>(</b> ) 成功 |
|               |
|               |
| 查询 应用 关闭      |

#### 图 4-23 配置后显示

# 3.3.4Trap 信息配置

1) 点击 605 图标, 右键, 选择【设备基本信息配置】, 打开:

| the second second second second second second second second second second second second second second second se |   | 设备基本信息配置                 |              |     |
|----------------------------------------------------------------------------------------------------|---|--------------------------|--------------|-----|
|                                                                                                    |   | 机架图                      |              |     |
|                                                                                                    |   | 设备复位                     |              | 0 0 |
| 1图 × 🔆 605 ×                                                                                                    |   | 设备配置信息                   |              |     |
| 2* Qr Gf <sup>1</sup> 🐴 🛩 🖆                                                                                     |   | Vlan环路检测                 |              |     |
|                                                                                                    |   | 业务管理                     | +            |     |
|                                                                                                    |   | FTP/TFTP文件传输             |              |     |
|                                                                                                    |   | 以太网端口环回配置                |              |     |
|                                                                                                    |   | 以太网端口OAM配置               |              |     |
|                                                                                                    |   | 以太网业务 <mark>OAM管理</mark> | +            |     |
|                                                                                                    |   | 告警级别定义                   |              |     |
|                                                                                                    |   | 更新状态                     |              |     |
|                                                                                                    |   | 同步告警                     |              |     |
|                                                                                                    |   | 刷新节点(R)                  | Ctrl+Shift+R |     |
|                                                                                                    |   | 相邻网元                     |              |     |
|                                                                                                    |   | 事件                       |              |     |
|                                                                                                    |   | 实时告答                     |              |     |
| _                                                                                                    |   | 未确认告警                    |              |     |
| GPM                                                                                                    |   | 历史告警                     |              |     |
| 60                                                                                                    | 5 |                          |              | 1   |
|                                                                                                    |   |                          |              |     |
|                                                                                                    |   |                          |              |     |

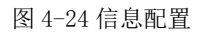

2) 查询设备基本信息配置与实际配置是否一致。点击【trap 信息】:

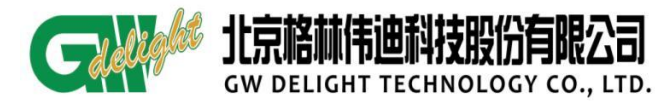

| 0605#设 | 备基本信息配置 | ž.                                                  |                                                                             |                      |           | - 🗆 X |
|--------|---------|-----------------------------------------------------|-----------------------------------------------------------------------------|----------------------|-----------|-------|
| 基本配置   | trap信息  |                                                     |                                                                             |                      |           |       |
| ○基本信息  | 类型      | GPN605                                              |                                                                             | 名称                   | GPN605_GE |       |
|        | 描述      | default                                             |                                                                             | 软件版本                 | V1R01B033 |       |
|        | 厂商      | GW Technologi                                       | ies Co., Ltd                                                                | FPGA版本               | V0.3B2    |       |
|        | 位置      | No. 28, Shange                                      | di Xinxi Chanye                                                             | 硬件版本                 | V1.0.2    |       |
|        | MAC地址   | 00 Of e9 07 i                                       | Eb a2                                                                       | 管理VLAN               | 4094      |       |
|        | IP地址    | 192. 168.                                           | 6. 12                                                                       |                      |           |       |
|        |         | 运行状态<br>设备开启时间<br>CPU使用率<br>内存使用率<br>设备时间<br>设备重启时间 | 设备运行正常<br>0 时,9 分钟,<br>63.84 %<br>64.45 %<br>2015-3-26,17:<br>2000-1-1,0:0: | 58 秒.<br>50:34<br>38 |           |       |
|        |         | 查询                                                  | 应用                                                                          | 关闭                   |           |       |

图 4-25 配置查询

3)选择【trap 使能状态】,使能,选择【配置】按钮

| DA 605#设备基本信息配置                               |  |
|-----------------------------------------------|--|
| 基本配置 trap信息                                   |  |
|                                               |  |
| 14/8                                          |  |
| Irap使能状态                                      |  |
| 使能                                            |  |
|                                               |  |
| 2                                             |  |
| 参数                                            |  |
| 序号 IP地址                                       |  |
| 1 0.0.0.0                                     |  |
| 2 0.0.0.0                                     |  |
| 3 0.0.0.0                                     |  |
| 4 0.0.0.0                                     |  |
| 5 0.0.0                                       |  |
| 6 0.0.0                                       |  |
| 8 0.0.0                                       |  |
| 9 0.0.0.0                                     |  |
| · · · · · · · · · · · · · · · · · · ·         |  |
|                                               |  |
|                                               |  |
|                                               |  |
|                                               |  |
|                                               |  |
|                                               |  |
|                                               |  |
| 修改                                            |  |
|                                               |  |
| 査 词 应用 关闭 · · · · · · · · · · · · · · · · · · |  |

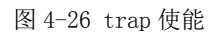

4)选择序号1点击【修改】选项,输入相应的网管服务器地址。点击【确认】.

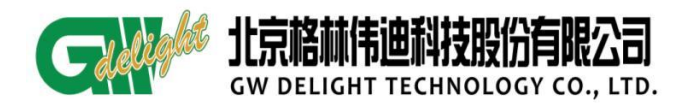

| 0605#设      | 备基本信息配置 |                       |   |
|-------------|---------|-----------------------|---|
| 基本配置        | trap信息  |                       |   |
| 状态          |         |                       |   |
|             | Irap使能将 | 状态 使能 ▼               |   |
|             |         | 酉6置                   |   |
| 参数          |         | <b>#1</b>             |   |
| 序号          |         | IP地址                  |   |
|             |         | 0.0.0.0               |   |
| 3           |         | 0.0.0                 |   |
| 4           |         | 设备TrapIP配置            | 2 |
| 6           |         | 席号 1 3                |   |
| 7<br>8<br>9 |         | IP地址 192. 168. 6. 254 |   |
|             |         | 福认取消                  |   |
|             |         | 4                     |   |
|             |         | - 2                   |   |
|             |         | 修改 2                  |   |
|             | [       | 查询 应用 关闭              |   |

图 4-27 trap ip 配置

# 3.3.5数据配置保存

1) 点击 605 网元图标,选择【设备配置信息】

| GPN | 设备基本信息配置     |              |   |
|-----|--------------|--------------|---|
| 60  | 机架图          |              |   |
|     | 设备复位         |              |   |
|     | 设备配置信息       |              |   |
|     | Vlan环路检测     |              |   |
|     | 业务管理         |              | Þ |
|     | FTP/TFTP文件传输 |              |   |
|     | 以太网端口环回配置    |              |   |
|     | 以太网端口OAM配置   |              |   |
|     | 以太网业务OAM管理   |              | Þ |
|     | 告警级别定义       |              |   |
|     | 更新状态         |              |   |
|     | 同步告警         |              |   |
|     | 刷新节点(R)      | Ctrl+Shift+R |   |

图 4-28 配置信息管理

2) 点击【保存配置】, 选择【是】

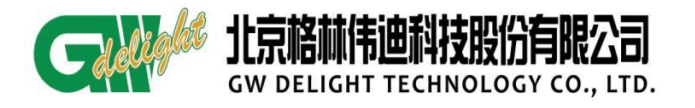

| ➡ 605#设备配置信息                                     |                      |
|--------------------------------------------------|----------------------|
| 配置保存<br>执行保存操作,重启(掉电)设备后保存当前<br>否则,所有配置默认只在重启前有刻 | 前所 <b>有配置</b> :<br>效 |
| 保存配置<br>配置清除<br>执行清除操作,重启后生效<br>否则,所有配置默认只在重启前有  | 确认信息                 |
| 清除配 <u>置</u><br>关闭                               |                      |

图 4-29 保存配置

3)返回值成功,表示此时已经保存成功。点击【确定】

| ▶ 605#设备配置信息 □ □ 🔀                                                    |   |
|-----------------------------------------------------------------------|---|
| 配置保存<br>执行保存操作,重启(掉电)设备后保存当前所有配置:<br><u>不回, 新有政署野记口左重自前有效</u><br>配置成功 |   |
| 西 配置成功 面置成功 确定                                                        | 4 |
| 清除配置                                                                  |   |
|                                                                       |   |

图 4-30 保存后显示

#### 提示:

● 网管上做任何操作之后均需要保存数据,如果不保存,设备掉电将丢失上次保存之后所做过的操作

# 3.3.6业务删除

1) 点击 605 网元,右键一【业务管理】--【业务 vlan 配置】。

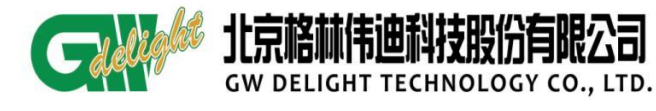

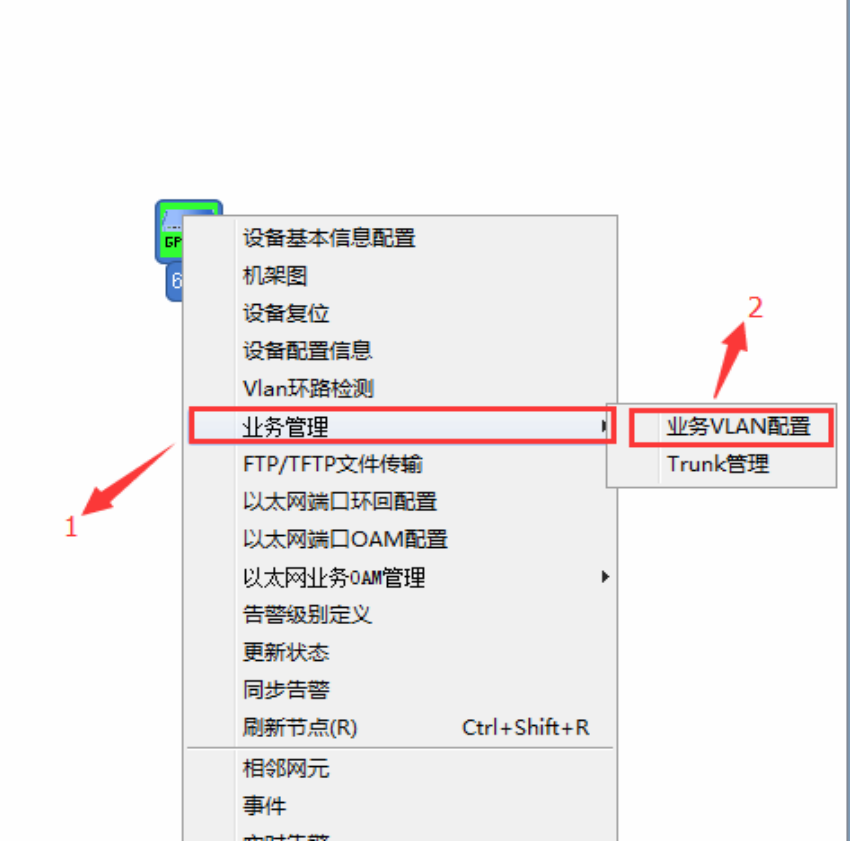

图 6-1 vlan 数据管理

2)选择需要删除的 vlan---点击【删除】按钮----选择【是】,即可删除。

| 605#VLAN | 配置         |                  | and the second second |            |                     |
|----------|------------|------------------|-----------------------|------------|---------------------|
|          | 最大VIAII号   | 222              | 最大支持VLAII数目           | 4094       |                     |
|          | 已配置VLAII数目 | e .              |                       | 透传模式       |                     |
| VLAN号    | VLAII名称    | VLAII式态          | Ing                   | 1          | unlag               |
| 1        | default    | permanent (2)    |                       | - <b>-</b> | 光口1 电口1 电口2 电口3 电口4 |
| 202      | vlan2 p    | permanent (2)    | 光口1                   |            | 光口2                 |
| 3        |            | 删除VLAN<br>读祭VLAN | 信息将被删除,确定"            | 3?         |                     |
|          | 使能VLAIP    | 模式 更新 .          | 添加 修改 (               |            | 长闭                  |

图 6-2 业务删除

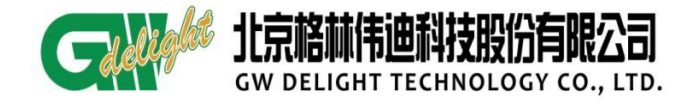

#### 3.4 底层业务配置

在创建业务之前, 需明确业务模式

- 透传模式 //所有数据均透传过去,不做任何处理。(设备默认模式)
- vlan 模式 //区分 VLAN,针对创建的 VLAN 采取不同的动作(带标签或不带标签)
- 本例底层配置模型同网管模型配置

#### 3.3.7 vlan 模式业务配置

客户组网拓扑图:

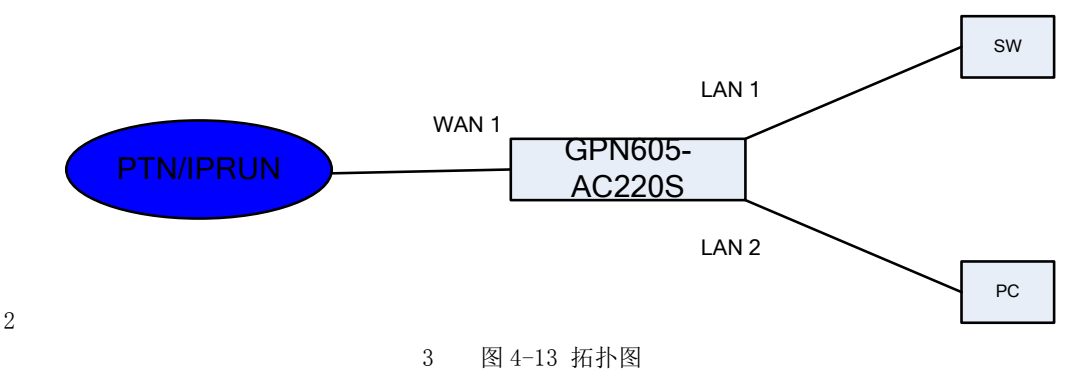

### 客户需求:

- 4 1、PC 接 GPN605-AC220S 的 LAN 2 口, SW 接 GPN605-AC220S 的 LAN 1 口, GPN605-AC220S 的 WAN 1 口接 PTN/IPRAN。
- 5 2、客户 PC 的数据不带 VLAN 进入 GPN605-AC220S 的 LAN 2 口, GPN605-AC220S 为其加上 vlan100。
- 6 3、SW 带标签 200 进入 GPN605-AC220S 的 LAN 1 口, GPN605-AC220S 允许 vlan 200 通过。
- 7 4、GPN605-AC220S的网管 VLAN 为 4094。
- 8 5、GPN605-AC220S 带 VLAN 标签(包括业务 VLAN 和管理)进入 PTN/IPRAN。

#### 配置 vlan 和端口信息:

step1: 设备默认透传模式, 需要先修改成 vlan 模式。再创建 VLAN 100 如图

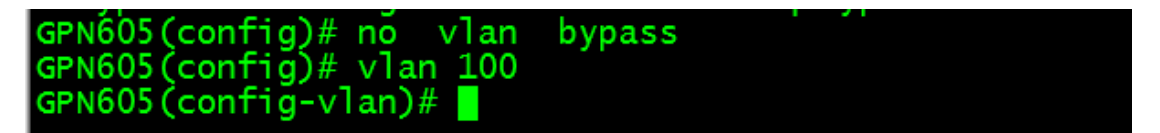

图 7-1 底层配置 vlan 数据 Step2:将端口加入到 vlan100 中,如图 7-2

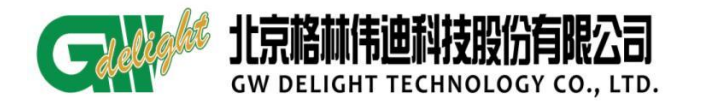

GPN605 设备开通指导书

| GPN605(config)# interface wan 1             | //进入wan1 口        |
|---------------------------------------------|-------------------|
| GPN605(config-if)                           | //设置端口模式trunk     |
| GPN605(config-if) # port trunk-allow 100    | //设置端口允许vlan100通过 |
| GPN605(config-if)# exit                     |                   |
| GPN605(config)# interface lan 1             | //进入lan1 口        |
| GPN605(config-if) # port link-mode access   | //设置端口模式为access   |
| GPN605(config-if) # port access-default 100 | //设置端口的缺省vlan100  |
| GPN605(config-if)# exit                     |                   |

图 7-2 vlan 绑定端口

Step3: 保存配置

```
GPN605(config)# write memory
Building Configuration...
[OK]
GPN605(config)#
```

图 7-3 保存配置

# 3.3.1透传模式业务配置

Step1:确定设备底层配置为 vlan bypass 模式、设备缺省配置为 vlan bypass 模式。

| GPN605# show vlan all |                    |      |      |      |      |
|-----------------------|--------------------|------|------|------|------|
| node: bypass          | ──→ <sub>此为透</sub> | 传模式  |      |      |      |
| VLAN Name             | Ports              |      |      |      |      |
| 1 default             | WAN1               | WAN2 | LAN1 | LAN2 | LAN3 |

Step2: 当设备为 no vlan bypass 时、修改方式如下

GPN605# GPN605# configure terminal 全局模式修改vlan 模式 GPN605(config)# vlan bypass GPN605(config)# ■

3.3.2QINQ 模式业务配置

客户业务模型

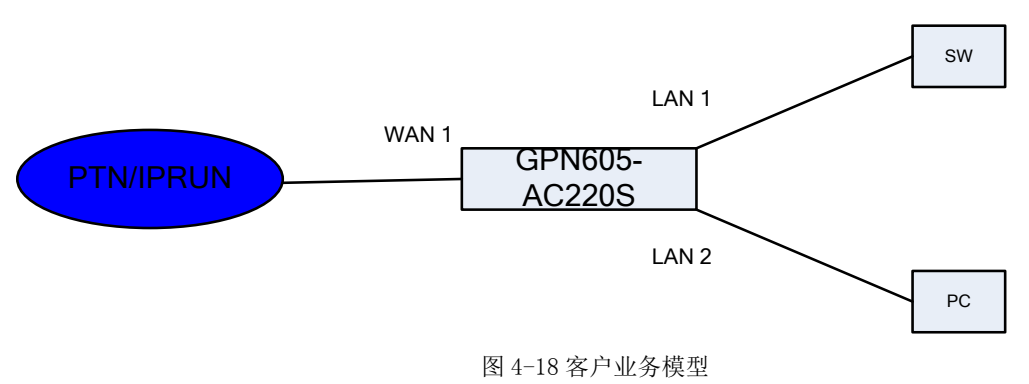

# 客户需求:

1、从 SW 过来的数据,客户不告知 vlan 信息,需要我们透传过去。

2、同时从 PC 过来的数据带 vlan 100, GPN605-AC220S 透 vlan 100 的数据。

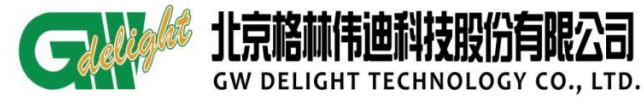

#### 提示:

对于上述两个条件同时满足、只要在进来的数据打上100的vlan标签出方向剥掉100的vlan标签、即可实现此功能。

提示:

Step1: 创建 vlan 100

```
GPN605(config)# no vlan bypass
GPN605(config)# vlan 100
GPN605(config-vlan)#
```

Step2: 进入端口下修改端口为 QINQ 模式,对应的为 tunnel 模式。

#### 3 业务验证方式

#### 8.1 对 ping 测试

两端设备通过对 ping 来测试业务是否互通。

#### 8.2 查看端口流量

通过底层或者网管来查询,若在有业务转发的情况下,收发一直在增长,则一般业

务无问题。查询命令如图 8-1

| GPN605 (config); ii<br>GPN605 (config-if);<br><cr><br/>GPN605 (config-if);</cr>                                                                                                    | nt wan 1<br># performance<br># performance                    | -statistics<br>-statistics                                                                                            |                                                                                                    |
|----------------------------------------------------------------------------------------------------|---------------------------------------------------------------|----------------------------------------------------------------------------------------------------|----------------------------------------------------------------------------------------------------|
| Name                                                                                                    | Index                                                         | Current/Total                                                                                                    | нејр                                                                                                    |
| txTotalPkt<br>txEthBcastPkt<br>txEthMcastPkt<br>txPkt_64B<br>txPkt_65_127<br>txPkt_128_255<br>txPkt_256_511<br>txPkt_512_1023<br>rxTotalPkt<br>rxGoodPkt<br>rxEthMcastPkt<br>rxPkt_65_127<br>More | 0<br>1<br>2<br>6<br>7<br>8<br>9<br>10<br>13<br>15<br>24<br>29 | 0/189267<br>0/181600<br>0/7667<br>0/7329<br>0/154<br>0/178<br>0/6<br>0/181600<br>0/7684<br>0/7684<br>0/7684<br>0/7684 | pkt (Inc err pkt) tx<br>good pkt tx to a BC address<br>good pkt tx to a MC address<br>pkt tx 64 B<br>pkt tx in 65 and 127 B<br>pkt tx in 256 and 511 B<br>pkt tx in 512 and 1023 B<br>rx pkt (Inc bad pkt, all UC, BC and MC pkt)<br>good pkt rx<br>good pkt rx to a MC address<br>pkt (Inc err pkt) rx in 65 and 127 B |

图 8-1 端口流量查询

网管方法为:进入605【机架图】,在相应端口右键,选择【以太网性能】:如图8-2

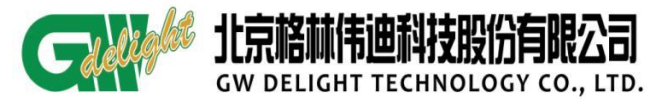

# GPN605 设备开通指导书

|                                                                                                    | 1#以太网性能                                                                                              | the second second                                                                                                    | -    |                                                                                                    |
|----------------------------------------------------------------------------------------------------|----------------------------------------------------------------------------------------------------|----------------------------------------------------------------------------------------------------|------|----------------------------------------------------------------------------------------------------|
|                                                                                                    | 性能监控-以太网                                                                                             | 冈电端口 <b>#1</b>                                                                                                    |      |                                                                                                    |
| 500<br>450<br>400<br>350<br>第<br>300<br>第<br>250<br>200<br>150<br>100<br>50<br>0<br>15:23:51.935<br>一接收時時数 一发送時<br>4                                                                                                    | 15:23:51.940<br>域 — 接收Pause帧数 —<br>2.晴响数 — 发沫冬晴响数                                                    | 15:23:51.945 15:23:51<br>发送Pause帧数 — 接收广播帧数                                                                                                    | .950 | 开始     清零       周期[5-300s]     5       夕 接收总帧数     夕 发送总帧数       夕 接收户ause帧数     夕 发送Pause帧数       夕 接收广播帧数     夕 发送户播帧数       夕 接收方播帧数     夕 发送户播帧数       夕 接收多播帧数     夕 发送单播帧数       夕 接收单播帧数     夕 发送单播帧数       夕 接收手报项数     夕 发送单播帧数 |
| 一接收丢弃报文帧数 — 接                                                                                                    | 度收CRC错帧数 — 丢包率                                                                                       |                                                                                                    |      | ✓ 接收CRC错帧数                                                                                                    |
| 运行方式           运行方式           接收息吨数           发送总吨数           发送?ause师截数           发达?f 播响数           发达?f 播响数           发达多播响数           发送多播响数           发送多播响数           发送多播响数           发送多播响数           发送多播响数           发送多播响数           发送多播响数           发送多播响数           发达多播响数           发达多播响数           发达多播响数           接收至指摘函数           发达多播响数           接收车升报文响数           接收5.4 | 生能値<br>512<br>161<br>0<br>256<br>61<br>242<br>89<br>14<br>11<br>0<br>0<br>0<br>0<br>0<br>0<br>0<br>0 | 计划执行时间<br>2013.12.24 15:23:51<br>2013.12.24 15:23:51<br>2013.12.24 15:23:51<br>2013.12.24 15:23:51<br>2013.12.24 15:23:51<br>2013.12.24 15:23:51<br>2013.12.24 15:23:51<br>2013.12.24 15:23:51<br>2013.12.24 15:23:51<br>2013.12.24 15:23:51<br>2013.12.24 15:23:51<br>2013.12.24 15:23:51<br>2013.12.24 15:23:51 |      | <ul> <li>✓ 去包举</li> <li>✓ 全部</li> <li>关闭</li> </ul>                                                                                                    |

图 8-2 网管流量查询

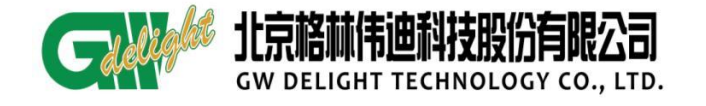

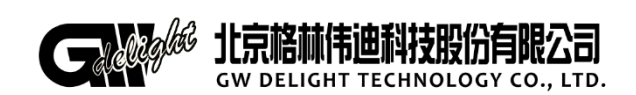

地址:北京市昌平区何营路8号院14号楼 邮编:100085 电话:(86-10)62961177 传真:(86-10)82899881 技术服务热线:400-810-9292